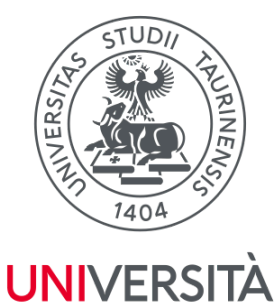

**DI TORINO** 

Dental School - Centro di Eccellenza per la Ricerca, la Didattica e l'Assistenza in Campo Odontostomatologico

# ISTRUZIONI PER L'ISCRIZIONE AL CONCORSO DI MASTER E CORSI DI PERFEZIONAMENTO

# **CIR DENTAL SCHOOL MASTERS**

Università degli Studi di Torino

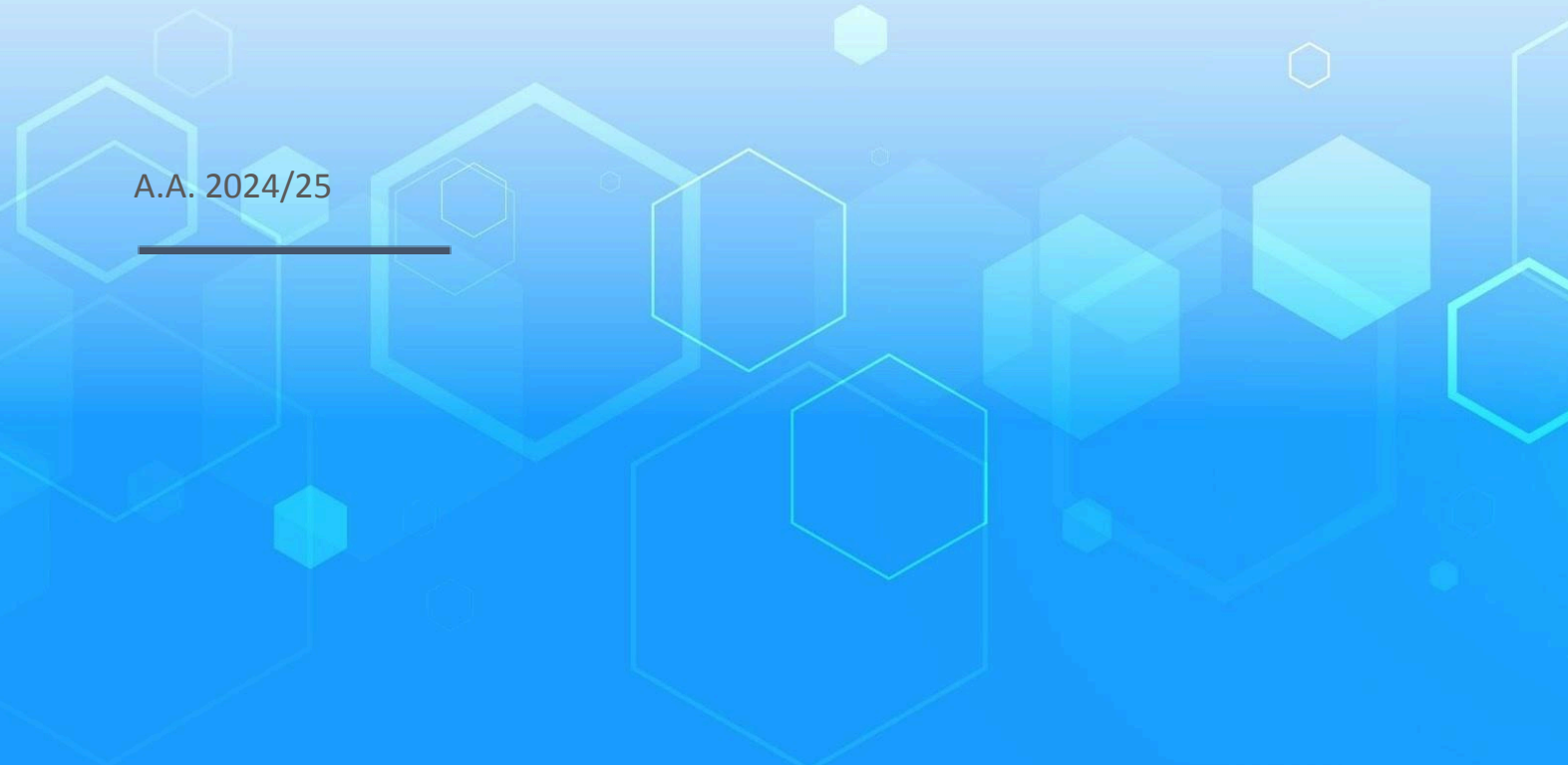

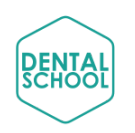

Università degli Studi di Torino

## STEP 1:

### ISCRIZIONE AL PORTALE (<u>www.unito.it</u>)

#### **PRIMA OPZIONE - Per gli ex studenti dell'Università degli Studi di Torino:**

- User e password rimangono validi quelli delle carriere precedenti.
- Se hai le credenziali SPID, puoi accedere ai servizi online facendo login con SPID. Per ulteriori informazioni consulta, a seconda del tuo ruolo in Ateneo, quanto riportato nelle Bussole di UniTo.

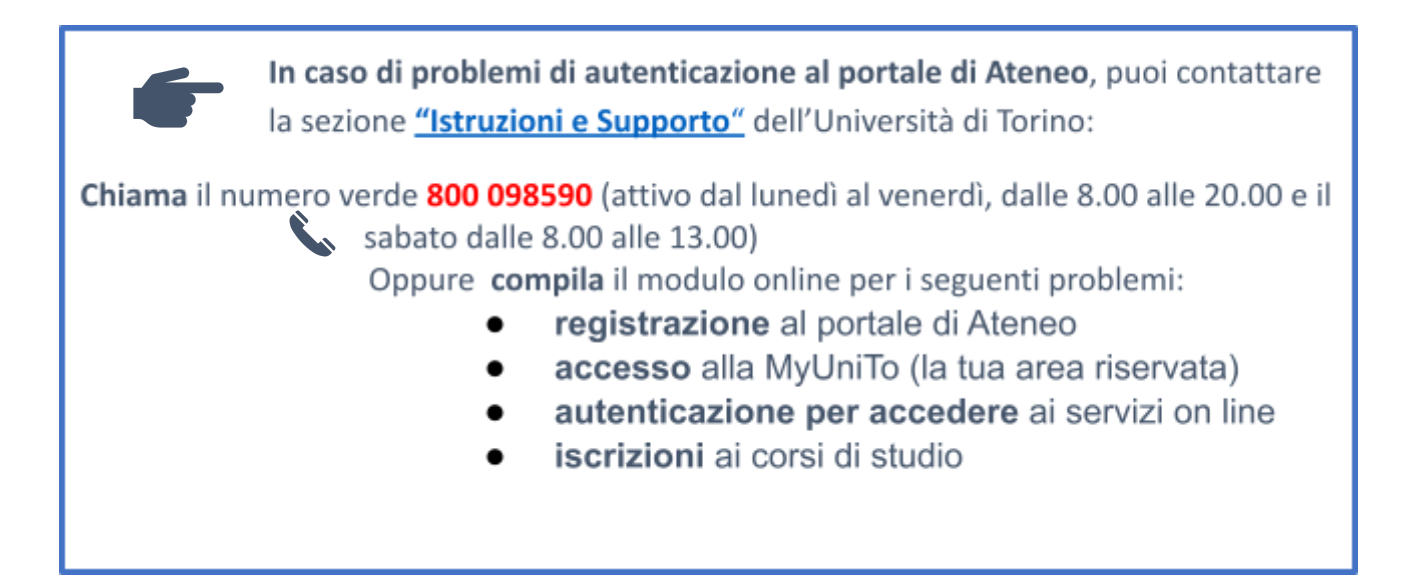

#### **SECONDA OPZIONE** - Se sei una futura matricola maggiorenne con cittadinanza italiana:

• Per registrarti al Portale è necessario avere le credenziali SPID.

Come primo passo, se non le disponi già, devi ottenere le credenziali SPID seguendo le indicazioni riportate sul sito SPID. Successivamente per registrarti al portale segui questi passaggi:

- 1. Collegati all'indirizzo https://registrazionespid.unito.it/
- 2. Inserisci le tue credenziali SPID
- 3. Scegli una password e confermala.

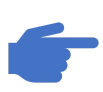

Ricordati di **conservare la password** scelta perché servirà per accedere alla tua sezione **MyUnito** del portale una volta completata la procedura di registrazione (per consultare le graduatorie, immatricolarsi, pagare le tasse, scaricare certificati...) **TERZA OPZIONE** – Se sei una futura matricola con cittadinanza non italiana:

- Per registrarsi al portale di Ateneo devi possedere un indirizzo email valido e regolarmente attivo.
- Segui questi semplici passi per registrarti al portale:
- 1. Collegati all'indirizzo http://registrazione.unito.it/

2. Inserisci i dati richiesti. Alla voce Profilo, seleziona "Futuro studente".

| L'UNIVERSITÀ DI TORINO ON LINE                                                                                                    |                  |                   |                                                                                   |   |  |  |
|----------------------------------------------------------------------------------------------------|------------------|-------------------|-----------------------------------------------------------------------------------|---|--|--|
|                                                                                                    | Registrazione al | Portale di Ateneo |                                                                                   |   |  |  |
|                                                                                                    | Desistention     | (                 |                                                                                   |   |  |  |
| A Name: *                                                                                                    | Registration     | for foreign users |                                                                                   |   |  |  |
| U Nome:                                                                                                    |                  |                   |                                                                                   |   |  |  |
| Cognome: "                                                                                                    |                  |                   |                                                                                   |   |  |  |
|                                                                                                    |                  |                   |                                                                                   |   |  |  |
| Password: *                                                                                                    |                  |                   |                                                                                   |   |  |  |
| Bineti la passurart: *                                                                                                    |                  |                   |                                                                                   |   |  |  |
|                                                                                                    |                  |                   |                                                                                   |   |  |  |
| Sesso: *                                                                                                    |                  |                   |                                                                                   |   |  |  |
| O M O F                                                                                                    |                  |                   |                                                                                   |   |  |  |
| Nazione di nascita: *                                                                                                    |                  |                   |                                                                                   |   |  |  |
|                                                                                                    |                  |                   |                                                                                   | ۷ |  |  |
| Nazione di cittadinanza: *                                                                                                    |                  |                   |                                                                                   |   |  |  |
|                                                                                                    |                  |                   |                                                                                   | * |  |  |
| Email: *                                                                                                    |                  |                   |                                                                                   |   |  |  |
| Data di nascita: *                                                                                                    |                  |                   |                                                                                   |   |  |  |
| dd/MM/yayw                                                                                                    |                  |                   |                                                                                   | = |  |  |
|                                                                                                    |                  |                   |                                                                                   |   |  |  |
| Mobile phone number:                                                                                                    |                  |                   |                                                                                   |   |  |  |
| Profile: *                                                                                                    |                  |                   |                                                                                   | • |  |  |
|                                                                                                    |                  |                   |                                                                                   | ~ |  |  |
| Non sono un robot                                                                                                    |                  |                   |                                                                                   |   |  |  |
| Reset form                                                                                                    |                  |                   | Next                                                                              |   |  |  |
| Università degli Studi di Torino - Via Verdi, 8 - 10124 Torino - Centralino +39 011 6706111<br>Pl. 02099650010- C.F. 80088230018 - IBAN 1T07N0306909217100000046985 |                  |                   |                                                                                   |   |  |  |
|                                                                                                    |                  | atlante           | SCUOLA DI STUDI SUPERIORI<br>FERDINANDO ROSSI<br>Università degli studi di torino |   |  |  |

3. Scegli una password e conferma la mail. Dopo avere inserito i dati, il sistema invia in automatico una prima email con la richiesta di conferma della registrazione: la tua

conferma dovrà avvenire entro **1 ora** dalla ricezione della email, cliccando sul link riportato. *Se non confermi entro 1 ora, devi eseguire una nuova operazione di registrazione*.

Confermata la registrazione, il sistema invia in automatico una seconda email con la username a te assegnata, la quale, abbinata alla password scelta durante la registrazione, ti consentirà di accedere al portale di Ateneo selezionando "**Login**" nella home page o collegandoti all'indirizzo **www.unito.it/login**.

Come deve essere la **password**:

- essere lunga almeno 8 caratteri
- contenere almeno una lettera minuscola
- contenere almeno una lettera maiuscola
- contenere almeno un carattere numerico
- contenere almeno un carattere speciale. Sono permessi tutti i caratteri alfanumerici (a-z, A-Z, 0-9) ed i seguenti caratteri speciali: !?-+\*/\:;'"{}[]()
- essere **diversa dalle ultime 5** utilizzate e **non contenere** il proprio nome, cognome o username
- non essere una parola di uso comune

Ricordati di **conservare la password** scelta perché servirà per accedere alla tua <u>MyUnito</u> del portale una volta completata la procedura di registrazione (*per consultare graduatorie, immatricolarsi, pagare le tasse, scaricare certificati, ecc.*)

**ATTENZIONE**: LA PASSWORD HA UNA DURATA DI **180 GIORNI (6 MESI)**. RICORDATI DI AGGIORNARLA PRIMA DELLA SCADENZA.

### STEP 2:

#### **ISCRIZIONE AL CONCORSO DI MASTER**

 Accedi al tuo MyUniTo effettuando il login con le proprie credenziali dal sito www.unito.it.

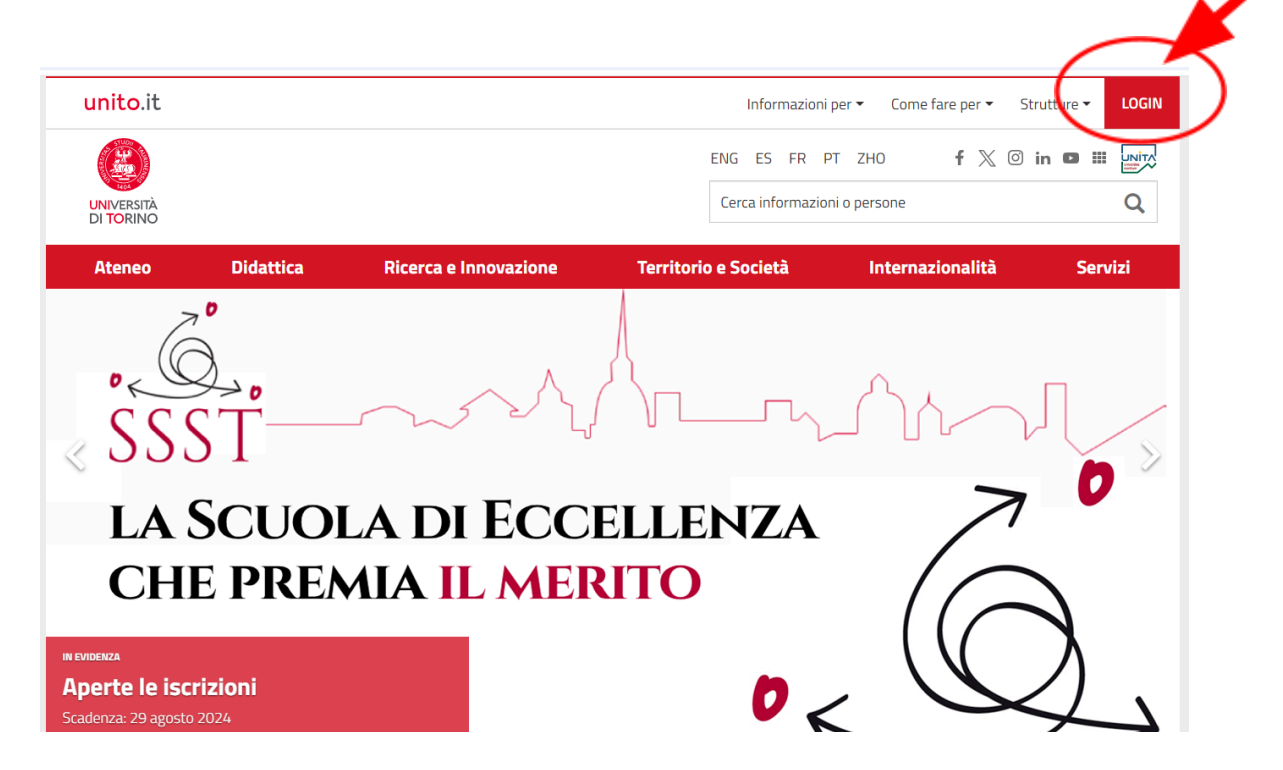

• Dopo l'accesso, seleziona la voce "Iscrizioni" (*in alto a sinistra del menu*) e successivamente la voce "Preiscrizioni ai corsi ad accesso programmato" per presentare la candidatura al corso. In questa fase ti viene chiesto di completare i dati anagrafici inseriti in fase di registrazione.

| 1  | Iscrizioni                                          | Carriera | International mobility                        | Servizi on line                                        | Sportelli                 |
|----|-----------------------------------------------------|----------|-----------------------------------------------|--------------------------------------------------------|---------------------------|
|    | Dati Anagrafici                                     |          |                                               |                                                        |                           |
|    | Documenti di identità                               |          |                                               |                                                        |                           |
| t  | Pre-iscrizione ai corsi ad<br>accesso programmato   | MyTest   |                                               | •                                                      |                           |
| i. | Pre-iscrizione ai corsi ad<br>accesso libero        |          |                                               |                                                        |                           |
| e  | Domanda di ammissione<br>preliminare magistrali SUM | √lyTest  | Student booking -<br>Prenota il posto in aula | Scenario didattico -<br>Naviga corsi e<br>insegnamenti | Atlante delle professioni |
|    | Immatricolazione                                    |          |                                               | -                                                      |                           |
| 1  | Allegati Carriera                                   |          |                                               |                                                        | 11 3/ X                   |
| a  | Esami di Stato                                      | đ-A      |                                               | BUTTERFLY                                              |                           |
|    | onomia                                              |          | 2023 / <b>3</b> JTWA                          | statit                                                 | 20                        |

• Seleziona la **tipologia del Corso di Studio** (Master di Primo Livello o Master di Secondo livello) e clicca "Avanti".

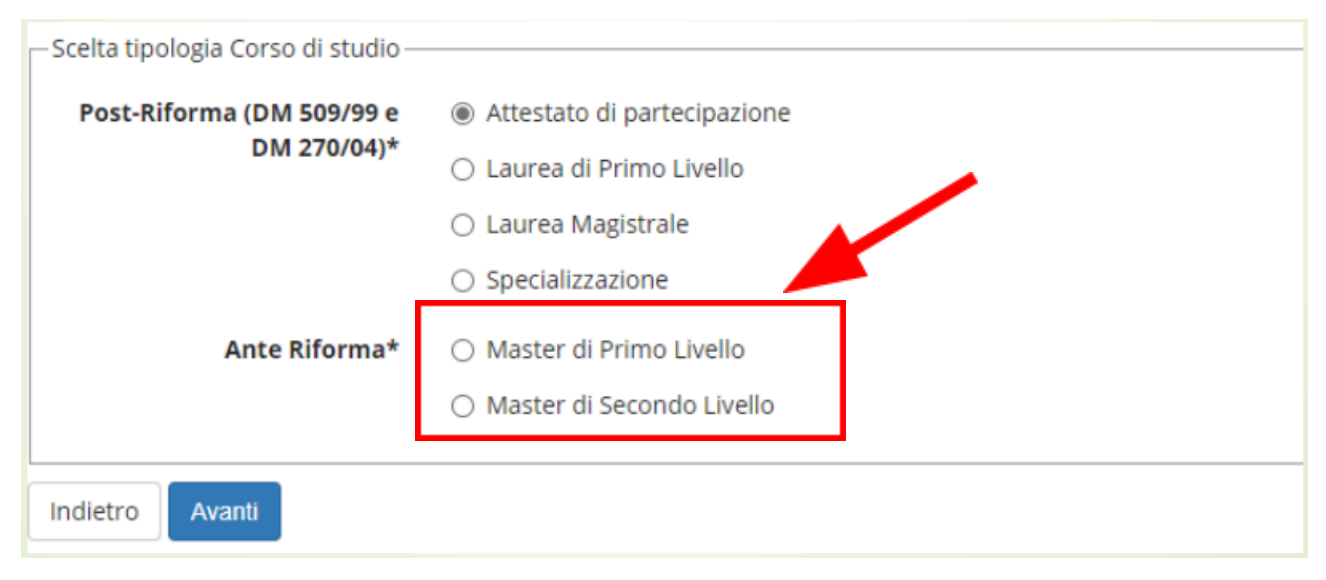

• Seleziona il concorso di Master di tuo interesse e prosegui con il tasto "Avanti"

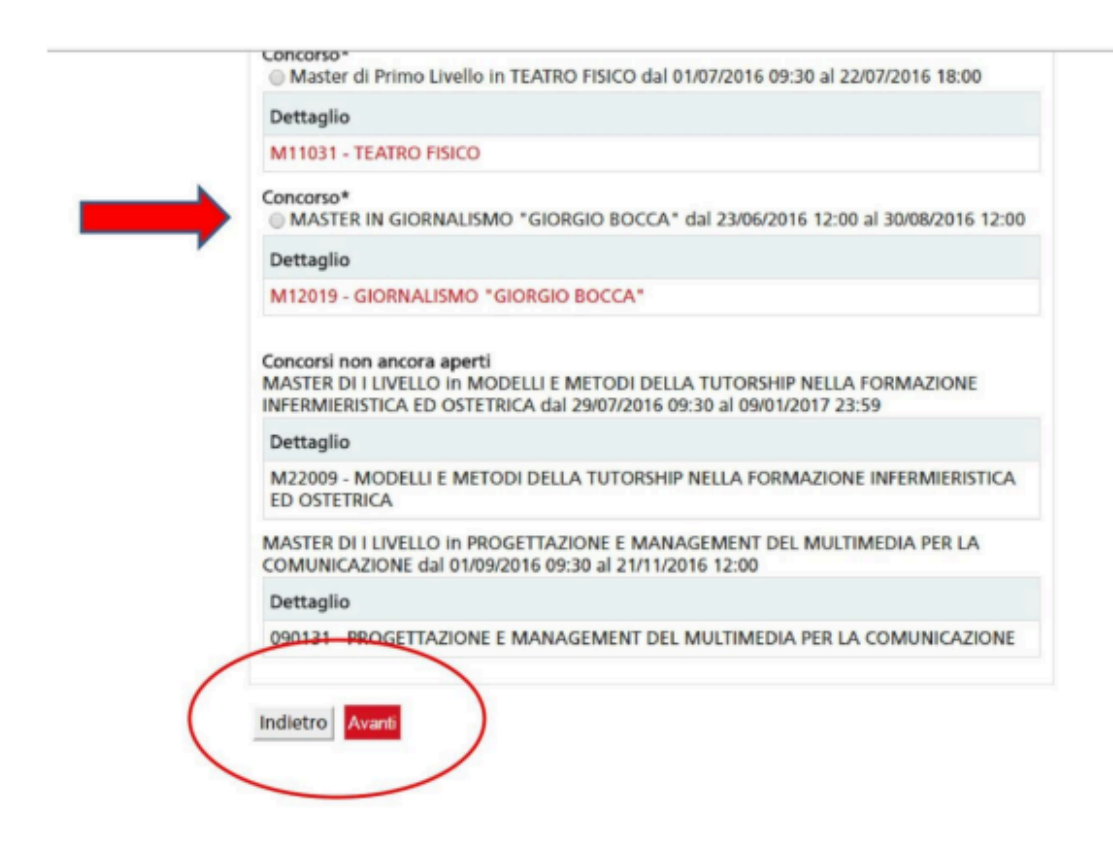

• Otterrai il numero di prematricola.

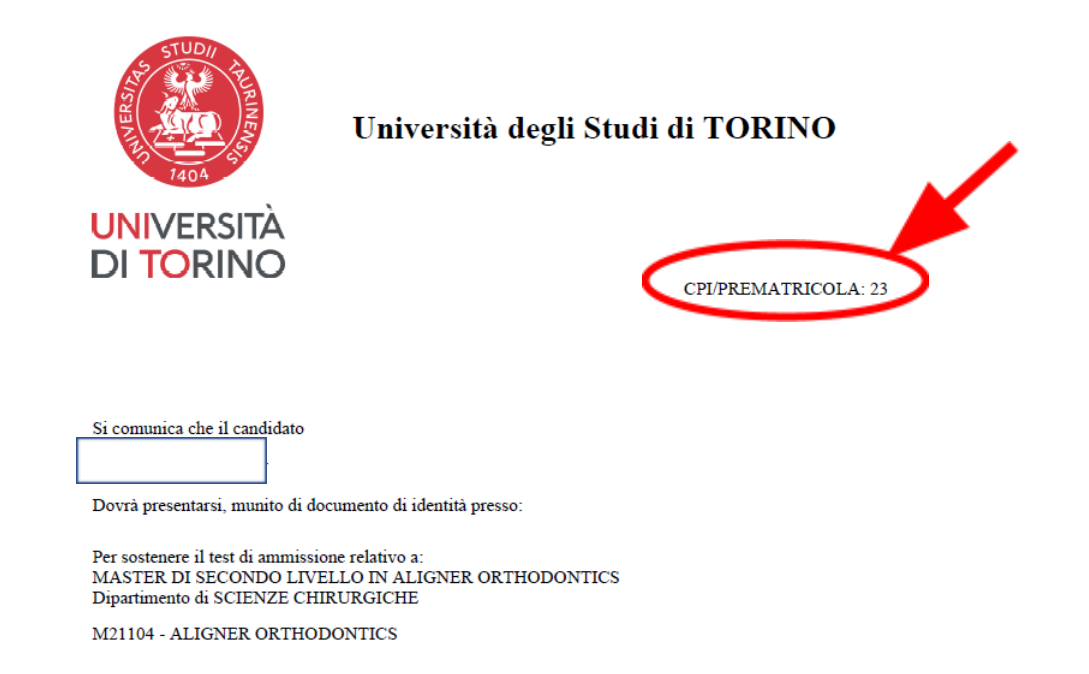

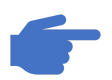

Se il Master prevede un contributo per il **test di ammissione**, provvedi al pagamento mediante il circuito **PagoPA**.

Per le modalità di pagamento con **PagoPA** (sistema di pagamenti elettronici realizzato per rendere più semplice, sicuro e trasparente qualsiasi pagamento verso la pubblica amministrazione), leggi le seguenti <u>istruzioni</u> prima di procedere.

# STEP 3:

INVIA I TUOI DOCUMENTI AL REFERENTE MASTER: segr cirdental@unito.it

Se possiedi un titolo accademico estero, verifica la documentazione necessaria consultando i "<u>Requisiti di accesso ai master</u>" e il file con le istruzioni per la richiesta dell'equivalenza del titolo estero da parte dello *Sportello Studenti Internazionali*: "candidates\_foreign\_degree\_from\_2021\_2024-25.pdf"

- Dopo la preiscrizione, invia la documentazione a " <a href="mailto:segr\_cirdental@unito.it"">segr\_cirdental@unito.it"</a>:
  - a. I documenti relativi al **titolo estero** oppure il **riconoscimento professionale** da parte del Ministero della salute italiano.
  - b. Fotocopia del Documento d'Identità/Passaporto.
  - c. II CV in formato europeo.

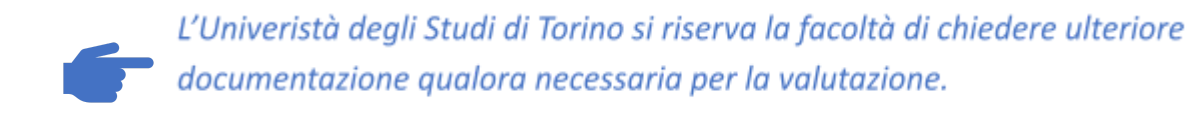

### Contatti:

Per informazioni relative alla didattica e ai **Master del CIR Dental School**, visita il <u>sito</u> dedicato.

#### **CIR Dental School:**

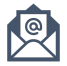

segr\_cirdental@unito.it

Mia Nizza, 230 – 10126 Torino (TO) Italy

Per informazioni su Master, Corsi di perfezionamento e Corsi di formazione e aggiornamento professionale – **Segreteria Studenti** <u>Post Laurea</u>

#### Sezione Post Laurea:

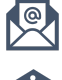

sezione.postlaurea@unito.it

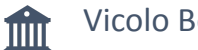

Vicolo Benevello, 3/a – 10124 Torino (TO) Italy

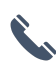

+39 011 6704706 - Orario **segreteria telefonica**: dal lunedì al venerdì dalle 10.00 alle 12.00 (mercoledì chiuso)